## Användarguide för notaklienten i spårbarhetssystemets e-tjänst

Ver 2025-03-04

#### Innehållsförteckning

| 1. | Inledning                                                                       | 2  |
|----|---------------------------------------------------------------------------------|----|
| 2. | Inloggning                                                                      | 3  |
| 3. | Förstahandsmottagning - Inställningar                                           | 4  |
|    | 3.1 Favoriter                                                                   | 5  |
|    | 3.2 Artiklar                                                                    | 6  |
|    | 3.3 Löpnummer för avräkningsnota/deklaration om övertagande                     | 6  |
| 4. | Förstahandsmottagning - Rapportering                                            | 7  |
|    | 4.1 Utkast                                                                      | 7  |
|    | 4.2 Registrerade                                                                | 7  |
|    | 4.3 Annullerade                                                                 | 7  |
| 5. | Skapa och rapportera avräkningsnota                                             | 8  |
|    | 5.1 Avräkning nummer                                                            | 10 |
|    | 5.2 Landande fartyg                                                             | 10 |
|    | 5.3 Licensinnehavare                                                            | 10 |
|    | 5.4 Uppgifter om betalning som avser annan fysisk/juridisk person               | 11 |
|    | 5.5 Uppgifter om partierna på notan                                             | 11 |
|    | 5.6 Sammanfattning och Rapportera                                               | 12 |
| 6. | Fortsatt arbete med Registrerade avräkningsnotor och deklaration om övertagande | 13 |
|    | 6.1 Skriva ut avräkningsnota eller deklaration om övertagande                   | 14 |
|    | 6.2 Annullera avräkningsnota eller deklaration om övertagande                   | 14 |
|    | 6.3 Skapa ursprungsparti                                                        | 14 |
| 7. | Skapa deklaration om övertagande                                                | 17 |
|    | 7.1 Omvandla deklaration om övertagande till avräkningsnota                     | 18 |
| 8. | Förstahandsmottagning - Uppladdning av XML-fil                                  | 19 |
| 9. | Support                                                                         | 19 |

## 1. Inledning

Den här användarguiden är för dig som är registrerad som förstahandsmottagare hos HaV (Havs- och vattenmyndigheten) som ska lämna in avräkningsnota och/eller en deklaration om övertagande, samt för förstahandsmottagare som ska ladda upp XML-fil.

Notaklienten innehåller modern lösning med återkoppling i realtid. Med några knapptryckningar kan du från notaklienten lämna uppgifter om ursprungsparti i spårbarhetssystemet där systemet fyller i de uppgifter som du lämnat i notaklienten.

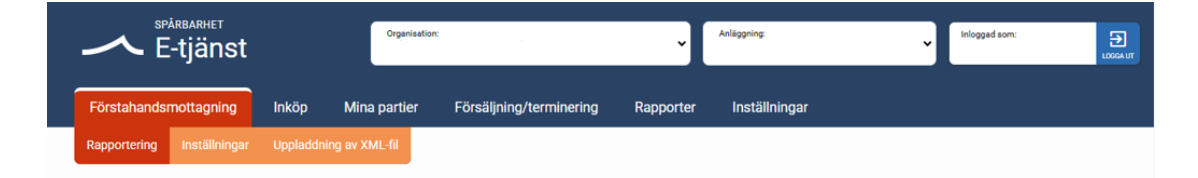

Användarguiden är inte en fullständig guide för registrering och rapportering av alla uppgifter, utan är koncentrerad på sådana uppgifter där en guidning kan behövas.

## 2. Inloggning

För att få tillgång till notaklienten ska du registrera dig som förstahandsmottagare genom att skicka in blanketten "Ansökan om registrering av auktionsinrättningar och andra förstahandsmottagare" till HaV, tillsammans med ett registerutdrag från Skatteverket där det framgår om du är godkänd för F-skatt eller FA-skatt.

https://www.havochvatten.se/fiske-och-handel/forstahandsmottagare-och-transportorer/manualer-for-forstahandsmottagare.html

Förstahandsmottagare som handlar med fiskeri- och vattenbruksprodukter som omfattas av de särskilda spårbarhetskraven i HVFMS 2017:14 ska även rapportera ursprungsparti i spårbarhetssystemet. För att göra detta måste du registrera ditt företag hos HaV. Blanketten "Registrering för företag och användare" hittar du på HaV: hemsida.

https://www.havochvatten.se/fiske-och-handel/sparbarhet/registrering-ochrapportering.html

När du har fått inloggningsuppgifter via e-post starta din webbläsare (T.ex. Google Chrome, Mozilla Firefox, Microsoft Edge) och gå till följande adress:

| Havs<br>och Vatten<br>myndigheten | <u></u> ■ Meny |                  | Ämnesområden             | Om oss, kontakt och karriär | E-tjänster |
|-----------------------------------|----------------|------------------|--------------------------|-----------------------------|------------|
|                                   |                | 🕈 / Inloggning   |                          |                             |            |
|                                   |                | Mina sidor       |                          |                             |            |
|                                   |                | Välj inloggning  |                          |                             |            |
|                                   |                |                  | BankID på dator          |                             |            |
|                                   |                |                  | Mobilt BankID            |                             |            |
|                                   |                |                  | Freja eID+               |                             |            |
|                                   |                | Använd           | arnamn/Lösenord och SMS- | kod                         |            |
|                                   |                | Använ            | darnamn/Lösenord och e-p | ost                         |            |
|                                   |                | Glömt lösenord > |                          |                             |            |

https://www.havochvatten.se/funktioner/inloggning/inloggning.html

Logga in i Spårbarhetssystemets e-tjänst (notera att vi har

tvåfaktorsautentiseringsinloggning dvs. här är det ytterligare en inloggning med din e-postadress samt lösenord, du får en 4-siffrig SMS-kod i din mobil som du ska ange).

När du har loggat in dig i spårbarhetssystemets e-tjänst hittar du en flik som heter Förstahandsmottagning, där hittar du funktionen som kallas notaklient.

## 3. Förstahandsmottagning - Inställningar

Under inställningar lägger du in dina favoriter, artiklar med förvalda egenskaper samt väljer löpnummer för avräkningsnota och deklaration om övertagande, det underlättar för dig inför rapporteringen.

| E-tjänst                                                                                                    |                                                                                                    | Organisation                                                                                                    | :                                                                                                    | ř                                                                                                  | Anläggning:                                                                                                    | V Inlogged som:                                                                                                    | LOGGAUT   |
|----------------------------------------------------------------------------------------------------|----------------------------------------------------------------------------------------------------|----------------------------------------------------------------------------------------------------|----------------------------------------------------------------------------------------------------|----------------------------------------------------------------------------------------------------|----------------------------------------------------------------------------------------------------|----------------------------------------------------------------------------------------------------|-----------|
| Förstahandsmottagning                                                                                                    | Inköp                                                                                                    | Mina partier                                                                                                    | Försäljning/terminering                                                                                                    | Rapporter                                                                                          | Inställningar                                                                                                    |                                                                                                    |           |
| Rapportering Inställningar                                                                                                    | Uppladdn                                                                                                    | ing av XML-fil                                                                                                    |                                                                                                    |                                                                                                    |                                                                                                    |                                                                                                    |           |
| Här kan lägga in dina "Favoriter<br>• Under fliken "Favoriter" kan o<br>du skapar dina rapporter. Kilcka<br>symbolen för att kunna användi<br>• Under fliken "attiklar" kan du<br>under fliken "Löpnummer fö<br>förutsatt att numret inte är anvä | nga<br>", artiklar me<br>du välja att lä<br>på respektiv<br>a uppgiften i<br>skapa "artik<br>r avräkningsr<br>int tidigare u | d förvalda egenskap<br>gga in uppgifter som<br>ve egenskap i listan o<br>din rapportering.<br>Hemillar <sup>®</sup> för att uedh<br>nota/deklaration om<br>nder innevarande kal | er samt välja löpnummer för avrä<br>du använder ofta för att underlä<br>fär du vill lägga in dina uppgifter.<br>erlätta din rapportering när du ha<br>övertagande" kan du välja vilket l<br>enderår. | ikningsnota och d<br>tta din rapporteri<br>Använd därefter<br>interar återkomm<br>löpnummer du vil | leklaration om övertagande.<br>ng. De uppgifter du lägger in so<br>rutan "sök för att lägga til en fa<br>ande partiinformation.<br>l att räknaren ska starta ifrån. D | vm favoriter kan du sedan använda i lis<br>vorit" och klicka på "lägg till i favoriter<br>Du kan välja nummer mellan 1-799 999 | torna när |
| Favoriter Artiklar                                                                                                    | Löpnun                                                                                                    | nmer för avräkning                                                                                                    | ısnota/deklaration om överta                                                                                                    | gande                                                                                              |                                                                                                    |                                                                                                    |           |

#### 3.1. Favoriter

Under fliken "Favoriter" kan du välja att lägga in uppgifter som du kommer använda ofta i din rapportering. De uppgifter du lägger in som favoriter kan du sedan använda i fälten under pilarna när du gör dina rapporter. Klicka på respektive egenskap i listan där du vill lägga in dina uppgifter. Använd därefter rutan "sök för att lägga till en favorit" och klicka på "lägg till i favoriter"-symbolen för att kunna använda uppgiften i din rapportering.

| E-tjänst                         |             | Organisation:        |                               | . *       | Arläggning.   |
|----------------------------------|-------------|----------------------|-------------------------------|-----------|---------------|
| Förstahandsmottagning            | Inköp       | Mina partier         | Försäljning/terminering       | Rapporter | Inställningar |
| Rapportering Inställningar       | Uppladdni   | ing av XML-fil       |                               |           |               |
| Inställnir<br>Favoriter Artiklar | nga         | r 🕐                  | gsnota/deklaration om övertag | gande     |               |
|                                  |             |                      |                               |           |               |
| Arter                            |             |                      |                               |           |               |
| Fiskefartyg                      |             |                      |                               |           |               |
| Fiskeredskap                     |             |                      |                               |           |               |
| Presentationsformer              |             |                      |                               |           |               |
| Beredningsformer                 |             |                      |                               |           |               |
| Landningshamn                    |             |                      |                               |           |               |
| Lagringsort                      |             |                      |                               |           |               |
| Försäljnings-/avräkningso        | ort         |                      |                               |           |               |
| Licensinnehavare/Befälha         | ivare       |                      |                               |           |               |
| Subdivision                      |             |                      |                               |           |               |
| Ekonomisk zon                    |             |                      |                               |           |               |
| Uppgifter om betalning so        | m avser ann | an fysisk/juridisk p | erson än ovan                 |           |               |

#### 3.2. Artiklar

Under fliken "Artiklar" kan du skapa "artikel-mallar" när du hanterar återkommande partiinformation.

| E-tj                     | <sup>ARHET</sup><br>jänst |              | Organisation                                                                                                    | a.                 |                 | ✓ Arläg     | ning.            | ~                | Inlogaed som:     | LOSEA UT |
|--------------------------|---------------------------|--------------|----------------------------------------------------------------------------------------------------|--------------------|-----------------|-------------|------------------|------------------|-------------------|----------|
| Förstahandsmot           | tagning                   | köp I        | Vina partier                                                                                                    | Försäljning/te     | rminering R     | apporter Ir | iställningar     |                  |                   |          |
| Rapportering In          | iställningar U            | opladdning ( | av XML-fil                                                                                                    |                    |                 |             |                  |                  |                   |          |
| Instäl<br>Favoriter      | Ining                     | gar          | Providenci i stranski providenci i stranski providenci stranski providenci stranski providenci i stranski p | ngsnota/deklaratio | n om övertagand | e           |                  |                  |                   |          |
| Interni<br>artikelnummer | Beskrivning               | Art          | Redskap                                                                                                    | Presentationsform  | Beredningsform  | Subdivision | Ekonomisk<br>zon | Storlekskategori | Färskhetskategori |          |
| TORSK                    | Torsk                     | COD          | 03.0.0                                                                                                    | WHL                | FRE             | 27.3.a.N    | SWE              | 2                | A                 |          |
| Lägg till ny             | y artikel                 |              |                                                                                                    |                    |                 |             |                  |                  |                   | ,        |

#### 3.3. Löpnummer för avräkningsnota/deklaration om övertagande

Under fliken "Löpnummer för avräkningsnota/deklaration om övertagande" kan du välja vilket löpnummer du vill att räknaren ska starta ifrån. Du kan välja nummer mellan 1-799 999 förutsatt att numret inte är använt tidigare under innevarande kalenderår av ditt företag.

|   | E-tjänst                          |                | Organisation          |                              |           | Arläggning:   | × | Inloggad som: | LOGGAUT  |
|---|-----------------------------------|----------------|-----------------------|------------------------------|-----------|---------------|---|---------------|----------|
| Í | Förstahandsmottagning             | Inköp          | Mina partier          | Försäljning/terminering      | Rapporter | Inställningar |   |               |          |
|   | Rapportering Inställningar        | Uppladdni      | ing av XML-fil        |                              |           |               |   |               |          |
|   | Inställnir                        | nga            | rø                    |                              |           |               |   |               |          |
|   | Favoriter Artiklar                | Löpnun         | nmer för avräknin     | gsnota/deklaration om överta | gande     |               |   |               |          |
|   | Nummer för nästa avräknings<br>48 | snota/deklarat | lion om övertagande · |                              |           |               |   | U             | ppdatera |

## 4. Förstahandsmottagning - Rapportering

#### 4.1. Utkast

Under fliken "Utkast" kan du se dina avräkningsnotor och/eller deklaration om övertagande som är påbörjade av dig men inte rapporterade.

Här kan du välja att ta bort avräkningsnota och deklaration om övertagande som visas i listan.

I listan visas även de avräkningsnotor och/eller deklarationer om övertagande som nekats på grund av valideringsfel och ska redigeras eller kompletteras med uppgift.

Där visas också de avräkningsnotor och deklarationer om övertagande som du sparat för senare rapportering.

#### 4.2. Registrerade

Under fliken "Registrerade" visas de avräkningsnotor och deklarationer om övertagande som du rapporterat och som finns registrerade hos HaV.

Här kan du öppna och annullera en redan rapporterad avräkningsnota och deklaration om övertagande.

Du kan även öppna en deklaration om övertagande och omvandla den till en avräkningsnota.

#### 4.3. Annullerade

Under fliken "Annullerade" kan du se dina annullerade avräkningsnotor och deklarationer om övertagande.

## 5. Skapa och rapportera avräkningsnota

För att skapa avräkningsnota klickar du på knappen och då kommer du till ett formulär.

Notera att du som förstahandsmottagare kan terminera ett parti på avräkningsnotan om ett ursprungsparti bildas vid första försäljning och sedan säljs till slutkonsument eller om partiet bereds på så sätt att det lämnar tulltaxa KN 03.

| E-tjänst                                                                                                    |                                                                                                    | Organisation                                                                                                    | :                                                                                                    | ř                                                                         | Anläggning:                                                        |                                                                           | Inloggad som:                                                                       | LOOGA UT                                 |
|----------------------------------------------------------------------------------------------------|----------------------------------------------------------------------------------------------------|----------------------------------------------------------------------------------------------------|----------------------------------------------------------------------------------------------------|---------------------------------------------------------------------------|--------------------------------------------------------------------|---------------------------------------------------------------------------|-------------------------------------------------------------------------------------|------------------------------------------|
| Förstahandsmottagning                                                                                                    | Inköp                                                                                              | Mina partier                                                                                                    | Försäljning/terminering                                                                                                    | Rapporter                                                                 | Inställningar                                                      |                                                                           |                                                                                     |                                          |
| Rapportering Inställningar                                                                                                    | Uppladdnin                                                                                         | ig av XML-fil                                                                                                    |                                                                                                    |                                                                           |                                                                    |                                                                           |                                                                                     |                                          |
| - Örstaha I e-tjänstens notakilent kan du s skapa ursprungspartier i spårba o Under fliken "Utkast" se dina valideringsfel. O Under fliken "Registrerade" s din organisation skickat in kan o Under fliken "Annullerade" ka | om förstahan<br>rhetssysteme<br>avräkningsno<br>e dina registre<br>lu besöka den<br>n du se dina a | dsmottagare registi<br>t. 1. nota-klienten ka<br>tor och/eller deklar:<br>rrade avräkningsnot<br>na länk.<br>nnullerade avräknir | tagning<br>rera dina avräkningsnotor och de<br>n du:<br>ation om övertagande som är på<br>tor och deklarationer om övertag<br>ngsnotor och deklarationer om ö | klarationer om öv<br>började av dig me<br>ande. Observera a<br>vertagande | rertagande. Du kan<br>en inte rapporteradd<br>att du endast ser de | även välja att använ<br>2. Här visas även de i<br>2t du skickat in från c | da de registrerade uppgif<br>rapporter som nekats på<br>let här systemet. För att : | terna för att<br>grund av<br>se allt som |
| Utkast Registrerade                                                                                                    | Annul                                                                                              | lerade                                                                                                    |                                                                                                    |                                                                           | Skapa                                                              | a avräkningsnota                                                          | Skapa deklaration on                                                                | övertagande                              |
| Från<br>2025-02-14                                                                                                    |                                                                                                    | Ē                                                                                                    | ТіШ                                                                                                    |                                                                           |                                                                    | Avräkningsnotor<br>Deklarationer om                                       | övertagande                                                                         |                                          |
|                                                                                                    |                                                                                                    | Inga notor/dekla                                                                                                    | arationer om övertagande funna!                                                                                                    | Testa justera dati                                                        | umspann eller övrig                                                | a sökfilter.                                                              |                                                                                     |                                          |

Formuläret ser ut så här:

| For elaboration and an elaboration of the solid ang (                             | ,                     |                                         |                            |                             |                |
|-----------------------------------------------------------------------------------|-----------------------|-----------------------------------------|----------------------------|-----------------------------|----------------|
| - Annikanay mananar 1<br>48                                                       |                       | Landningsdatum*                         | ۵                          | Uppköpsdatum*               | Ē              |
| Landningshamn*                                                                    | •                     | Loggbladsnummer                         |                            | Försäänings-/avräkningsort* | ,              |
|                                                                                   |                       | Landande fartyg 🥹                       |                            |                             |                |
| Sök fartyg*                                                                       |                       |                                         |                            |                             | ÷              |
|                                                                                   |                       | 11                                      |                            |                             |                |
| Kann/Företag*                                                                     |                       | SWE-Sverige *                           | Person                     | -forganizationsnummer*      |                |
|                                                                                   |                       |                                         |                            |                             |                |
| Upp                                                                               | ogifter om b          | etalning som avser annan fysisl         | k/juridis <mark>k</mark> ( | person än ovan              |                |
| Sök Fartyg                                                                        |                       |                                         |                            | C                           |                |
| Distriktsbeteckning                                                               | -                     | Signal                                  |                            | Betalningsmottagate         |                |
| Person-/organisationsnummer                                                       |                       | Nation                                  |                            | Välj från favoriter • 13    | igg till favor |
|                                                                                   |                       | Partier 🔮                               |                            |                             |                |
| arti 1                                                                            |                       |                                         |                            |                             | 0              |
| tär kan du använda dina sparade artiklar fö<br>Ina artiklar under "Inställningar" | r att fylla i partiir | formationen. Du lägger in Fyll i från d | lina artiklar              |                             | Ť              |
| Artkod*                                                                           | ~                     | Välj subdivision*                       | ~                          | Välj ekonomisk zon          | ~              |
| Välj presentationsform*                                                           | ~                     | Välj beredningsform*                    | ~                          | Välj användning*            | -              |
| Välj storlekssortering                                                            | -                     | Välj färskhet*                          | -                          | Nettovikt, kg*              |                |
| Antal individer                                                                   |                       | Minsta referensstorlek för bevarand     | le* •                      | á-pris*                     |                |
|                                                                                   |                       |                                         |                            |                             | + Lägg till r  |
|                                                                                   |                       | Commonfottoing                          |                            |                             |                |

#### 5.1. Avräkning nummer

Numret på avräkningsnotan räknas upp automatiskt. Vill du ändra nummer klicka på länken under fältet Avräkning nummer. Du kan välja nummer mellan 1-799 999 förutsatt att numret inte är använt tidigare under innevarande kalenderår av ditt företag.

## Ny avräkningsnota

| Fångstmottagarkod (från vald org.)                             |                                |                                                              |   |
|----------------------------------------------------------------|--------------------------------|--------------------------------------------------------------|---|
| Avräkning nummer<br>448                                        | Landningsdatum *<br>2022-07-04 | Uppköpsdatum *<br>2022-07-05                                 |   |
| Andra nummer<br>Landningshamn *<br>SEGO2 - Göteborg-Fiskhamnen | ✓ Loggbladsnummer              | Försäljnings-/avräkningsort *<br>SEG02 - Göteborg-Fiskhamnen | ~ |

#### 5.2. Landande fartyg

Du kan enbart söka på fartyg som finns i HaV:s register. Kontakta FMC på HaV om du inte hittar det fartyg du söker.

| Landande fartyg                 |   |  |
|---------------------------------|---|--|
| S8k fanys *                     | ^ |  |
| Favoriter                       |   |  |
| GG-1010 - SWE-E-TEST3 / Sverige |   |  |
|                                 |   |  |

#### 5.3. Licensinnehavare

Om du angett ett svenskt fartyg under "Landande fartyg" och uppgifter i fälten Licensinnehavare inte kommer upp automatiskt – kontakta FMC på HaV.

|               | Licensinnehavare 🕐           |                              |
|---------------|------------------------------|------------------------------|
| Namn/Företag* | Nation*<br>SWE - Sverige 🗸 👻 | Person-/organisationsnummer* |
|               |                              |                              |

Om du angett ett utländskt fartyg under "Landande fartyg" ska du ange namnet på licensinnehavare/befälhavare i aktuellt fält, men ska inte ange person-/organisationsnummer för denne.

Status: Utkast/ej inskickad

#### 5.4. Uppgifter om betalning som avser annan fysisk/juridisk person

Här anger du om någon annan person eller organisation är betalningsmottagare.

| Uppgif                                                                                            | ter om betalning som avser anna | n fysisk/juridisk person än ovan |                                      |
|---------------------------------------------------------------------------------------------------|---------------------------------|----------------------------------|--------------------------------------|
| Sök Fartyg                                                                                        |                                 |                                  |                                      |
| Distriktsbeteckning                                                                               | Signal                          | Betalningsmottagare              |                                      |
| Personnummer/org.nummer                                                                           | Nation                          | - Välj från favoriter            | <ul> <li>Lägg till favori</li> </ul> |
| Ange personnummer (AAAAMMDDXXXX), eller organisationsnur<br>(XXXXXXXXXXXXXXXXXXXXXXXXXXXXXXXXXXXX | nmer                            |                                  |                                      |

#### 5.5. Uppgifter om partierna på notan

Under partier fyller du i partiinformationen med hjälp av de listor som finns under "pilarna".

Har du flera partier som du vill lägga till, klicka på Lägg till rad.

| sparade artikla | r. Det kommer då ersätta     |                           |                                                                                                  | (                                                                                                    |
|-----------------|------------------------------|---------------------------|--------------------------------------------------------------------------------------------------|----------------------------------------------------------------------------------------------------|
| sparade artikla | r. Det kommer då ersätta     |                           |                                                                                                  |                                                                                                    |
|                 |                              | Fyll i från dina artiklar |                                                                                                  | -                                                                                                    |
| ~               | Välj subdivision *           | ~                         | •                                                                                                | Välj ekonomisk zon 🗸                                                                                            |
| ~               | Välj beredningsform *        | ~                         | •                                                                                                | Välj användning *                                                                                               |
| •               | Välj färskhet                |                           | •                                                                                                | Nettovikt, kg *                                                                                                 |
|                 | Minsta referensstorlek för l | bevarande *               | •                                                                                                | á-pris *                                                                                                    |
|                 | *                            |                           | Välj subdivision *  Välj beredningsform *  Välj färskhet  Minsta referensstorlek för bevarande * | Välj subdivision *       Välj beredningsform *       Välj färskhet       Minsta referensstorlek för bevarande * |

#### 5.6. Sammanfattning och Rapportera

Under fliken Sammanfattning visas alla partier på notan som du lämnat partiinformation om. Klickar du på Rapportera visas en förhandsgranskning på partiet/partierna.

På förhandsgranskning har du möjlighet att kryssa i Generera avräkningsnota (PDFfil) som du kan skriva ut eller spara på din dator, innan den är inrapporterad till HaV.

Om allt ser bra ut klickar du på Rapportera. Avräkningsnotan skickas då till HaV och du ser den sedan under fliken Registrerade som status registrerad.

| granska a                                                                       | vräkningsr                    | vi<br>-<br>nota 448                                       | ikt/antal                                                                                                    | Spara för s                                                                                                    | senare                                                                                                    | inskick                                                                                                    | ning                                                                                                    | Tot                                                                                                    | á-;<br>ilt: 0,00                                                                 |
|---------------------------------------------------------------------------------|-------------------------------|-----------------------------------------------------------|----------------------------------------------------------------------------------------------------|----------------------------------------------------------------------------------------------------|----------------------------------------------------------------------------------------------------|----------------------------------------------------------------------------------------------------|----------------------------------------------------------------------------------------------------|----------------------------------------------------------------------------------------------------|----------------------------------------------------------------------------------|
| prinska a                                                                       | vräkningsr                    | nota 448                                                  |                                                                                                    | Spara för :                                                                                                    | senare                                                                                                    | inskick                                                                                                    | ning                                                                                                    | Tot<br>Ra                                                                                                    | ilt: 0,0(                                                                        |
| granska a                                                                       | vräkningsr                    | nota 448                                                  |                                                                                                    | Spara för s                                                                                                    | senare                                                                                                    | inskick                                                                                                    | ning                                                                                                    | Ra                                                                                                    | oport                                                                            |
| granska a                                                                       | vräkningsr                    | nota 448                                                  |                                                                                                    |                                                                                                    |                                                                                                    |                                                                                                    |                                                                                                    |                                                                                                    | ppont                                                                            |
| n: 5 juli 2022<br>Im: Göteborg<br>avräkningsori<br>avare/Befä<br>e (SWE)<br>ar: |                               | SEGO2)<br>khamnen (SEGO2)                                 |                                                                                                    |                                                                                                    |                                                                                                    |                                                                                                    |                                                                                                    |                                                                                                    |                                                                                  |
| yg:<br>ubdivision E                                                             | (SWE)                         | Presentationsform                                         | Beredningsform                                                                                                    | Användning                                                                                                    | Storlek                                                                                                    | Färskhet                                                                                                    | Nettovikt (kg                                                                                                    | ) Antal                                                                                                    | MRB                                                                              |
| 7.3.a.N 0                                                                       | Okänd                         | Rensad m huvud (GUT)                                      | ) Färsk (FRE)                                                                                                    | 0 - Konsumtion - Försäljning till grossist/detaljist (HCN)                                                                                                    | 4                                                                                                    | A                                                                                                    | 150                                                                                                    |                                                                                                    | LSC                                                                              |
| öljesedel                                                                       |                               |                                                           |                                                                                                    |                                                                                                    |                                                                                                    |                                                                                                    |                                                                                                    | alsumm:<br>Stäng                                                                                                    | : 3 750<br>Skicl                                                                 |
|                                                                                 |                               |                                                           |                                                                                                    | Sammanfattning                                                                                                    |                                                                                                    |                                                                                                    |                                                                                                    |                                                                                                    |                                                                                  |
| I                                                                               |                               | ,                                                         | Vikt/antal                                                                                                    |                                                                                                    |                                                                                                    |                                                                                                    |                                                                                                    |                                                                                                    | á-pris                                                                           |
|                                                                                 |                               |                                                           | 150 kg                                                                                                    |                                                                                                    |                                                                                                    |                                                                                                    |                                                                                                    |                                                                                                    | 25                                                                               |
|                                                                                 |                               |                                                           |                                                                                                    |                                                                                                    |                                                                                                    |                                                                                                    |                                                                                                    |                                                                                                    |                                                                                  |
| a<br>e<br>e<br>r<br>y<br>y<br>y<br>y<br>i<br>i                                  | vare/Befä (SWE) : bdivision E | rakhingsort: Gutebayris<br>vare/Befälhavare<br>(SWE)<br>: | rakkingsoft Goldborg-Hiskinamen (SEGOL)<br>vare/Befälhavare<br>(SWE)<br>:<br>g:(SWE)<br>bdivision Ekonomisk zon Presentationsform<br>.3.a.N Okänd Rensad m huvud (GUT<br> | raktingsort: Golebolg-riskilarinien (SEGO2)<br>vare/Befälhavare<br>(SWE)<br>:<br>p:(SWE)<br>bdivision Ekonomisk zon Presentationsform Beredningsform<br>.3.a.N Okänd Rensad m huvud (GUT) Färsk (FRE)<br> | rakinggort: Goteoug-Hakitahnian (3C302)<br>vare/Befälhavare<br>(SWE)<br>:<br>p: (SWE)<br>bdivision Ekonomisk zon Presentationsform Beredningsform Användning<br> | rakingeor: Goldougriskhalmin (Scooz)<br>vare/Befälhavare<br>(SWE)<br>:<br>p: (SWE)<br>bdivision Ekonomisk zon Presentationsform Beredningsform Användning Storlek<br>.3.a.N Okänd Rensad m huvud (GUT) Färsk (FRE) 0- Konsumtion - Försäljning till grossist/detaljist (HCN) 4<br> | rakingeor: Goldougriskhaminen (Scooz)<br>vare/Befälhavare<br>(SWE)<br>:<br>p: (SWE)<br>bdivision Ekonomisk zon Presentationsform Beredningsform Användning Storlek Färskhet<br>.3.a.N Okänd Rensad m huvud (GUT) Färsk (FRE) 0- Konsumtion - Försäljning till grossist/detaljist (HON) 4 A<br>ijesedel<br> | rrakingeor: Goldborg-Fiskhaminen (SEGOS)<br>vare/Befälhavare<br>(SWE)<br>:<br>p:(SWE)<br>bdivision Ekonomisk zon Presentationsform Beredningsform Användning<br> | rrakingsoft Goldborg-Hikkhaminen (SEGO2)<br>vare/Befälhavare<br>(SWE)<br>:<br>p: |

# 6. Fortsatt arbete med registrerade avräkningsnotor och deklaration om övertagande

Under fliken Registrerade notor visas de avräkningsnotor och deklarationer om övertagande som har blivit registrerade och inskickade till HaV.

När du klickar på nota nummer kan du:

- 1. omvandla deklaration om övertagande till avräkningsnota
- 2. skriva ut avräkningsnotan eller deklarationen om övertagande
- 3. annullera avräkningsnotan eller deklarationen om övertagande
- 4. skapa ursprungspartier från avräkningsnotan

Under rubriken SBS kan du se följande status:

Röd – ursprungsparti i spårbarhet har inte skapats från avräkningsnotan

Gul – ursprungsparti i spårbarhet har skapats från vissa partier i avräkningsnotan

Grön – ursprungsparti i spårbarhet har skapats från hela avräkningsnotan

| E-tjänst                   |          | Organisation      | :                       |           | Anläggning:      |                       | Inloggad som:           | LOCGA UT  |  |  |  |
|----------------------------|----------|-------------------|-------------------------|-----------|------------------|-----------------------|-------------------------|-----------|--|--|--|
| Förstahandsmottagning      | Inköp    | Mina partier      | Försäljning/terminering | Rapporter | Inställningar    |                       |                         |           |  |  |  |
| Rapportering Inställningar | Uppladdn | ing av XML-fil    |                         |           |                  |                       |                         |           |  |  |  |
| Förstahandsmottagning @    |          |                   |                         |           |                  |                       |                         |           |  |  |  |
| Utkast Registrerade        | Ann      | ullerade          |                         |           | Skapa avräknings | nota                  | Skapa deklaration om öv | ertagande |  |  |  |
| - Från                     |          |                   | ТШ                      |           | Avräknin         | gsnotor<br>ioner om ö | övertagande             |           |  |  |  |
| Nota nummer                | Тур      | Senast uppdaterad | Fartyg                  |           | Status           | 1                     | SBS 🔮                   |           |  |  |  |
|                            |          |                   |                         |           |                  |                       |                         |           |  |  |  |

#### 6.1. Skriva ut avräkningsnota eller deklaration om övertagande

Klicka på knappen Skriv ut för utskrift av avräkningsnota eller deklaration om övertagande

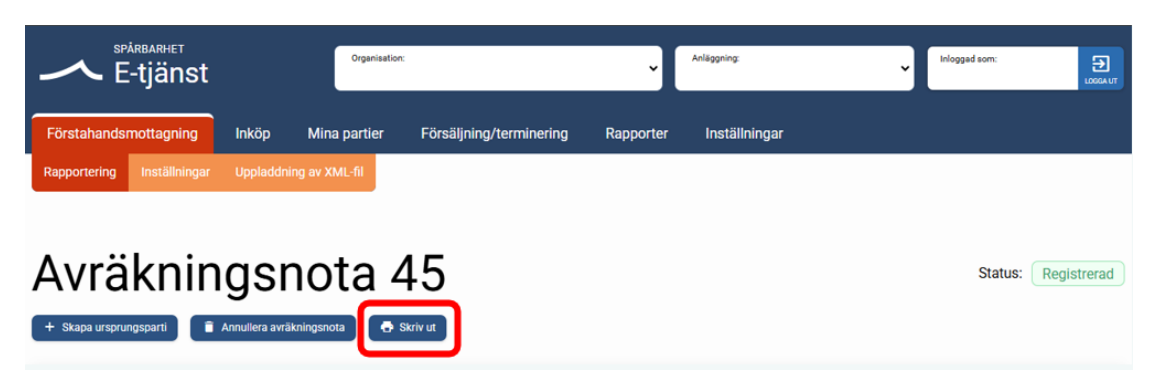

#### 6.2. Annullera avräkningsnota eller deklaration om övertagande

Klicka på knappen Annullera avräkningsnota eller deklaration om övertagande för makulering.

| F-tjänst                           | Organisation:                |                |                         | ~         | Anläggning:   | <ul> <li>Inloggad som:</li> </ul> | LOSGAUT |
|------------------------------------|------------------------------|----------------|-------------------------|-----------|---------------|-----------------------------------|---------|
| Förstahandsmottagning              | Inköp                        | Mina partier   | Försäljning/terminering | Rapporter | Inställningar |                                   |         |
| Rapportering Inställningar         | Uppladdni                    | ing av XML-fil |                         |           |               |                                   |         |
| Avräknin<br>+ skapa ursprungsparti | <b>GSI</b><br>Annullera avrã |                | 45<br>Skrivut           |           |               | Status: Regi                      | strerad |

#### 6.3. Skapa ursprungsparti

Klicka på knappen Skapa ursprungsparti för att skapa partiet i spårbarhetssystemet.

| E-tjänst                            | Organisation:                |                       |                         | v         | Anläggning:   | Inlogged som:       |
|-------------------------------------|------------------------------|-----------------------|-------------------------|-----------|---------------|---------------------|
| Förstahandsmottagning               | Inköp                        | Mina partier          | Försäljning/terminering | Rapporter | Inställningar |                     |
| Rapportering Inställningar          | Uppladdr                     | ning av XML-fil       |                         |           |               |                     |
| Avräknin<br>(+ Skapa ursprungspart) | <b>gsi</b><br>Annuliera avra | nota 4<br>äkningsnota | 45<br>Skriv ut          |           |               | Status: Registrerad |

Du kommer nu att få fylla i uppgifter om partiet stegvis:

Steg 1. Välja nota rad att inkludera.

Observera att du bara kan välja partier med samma art.

| 1 Välj not | a rad att inkludera — 🕘 Vä | älj fångstdatum och fiskeredskap —— 🔗 Skapa partinumn | ner — 🕘 Sammanfattning/Skicka i |
|------------|----------------------------|-------------------------------------------------------|---------------------------------|
|            | Artkod                     | Vikt/antal                                            | á-pris                          |
|            | COD                        | 33 kg                                                 | 98                              |
|            | WHG                        | 12 kg                                                 | 150                             |
|            | CRA                        | 56 kg                                                 | 78                              |

Steg 2. Välj fångstdatum och fiskeredskap.

| 🖉 Valj nota rad att inkludera —— 🗉 | 🔰 Välj fångstdatum och fiskeredskap — | — 🔊 Skapa partinumr | ner — | 4       | Samm | anfatt | ning/S | kicka | in |
|------------------------------------|---------------------------------------|---------------------|-------|---------|------|--------|--------|-------|----|
| Fiskeredskap                       | , , ,                                 |                     |       |         |      |        |        |       |    |
| TRĂLAR                             |                                       |                     | Fångs | stdatur | n    |        |        | Ē     |    |
| Andra trålar (ej specificerade)    |                                       | <b>^</b>            |       | 1 2022  | Ŧ    |        |        | <     |    |
| Bottentrålar (ej specificerade)    |                                       |                     | м     | T       | 0    | т      | F      | L     |    |
| Dubbeltrålar som används med tr    | ålbord                                |                     | JUL   | I       |      |        | 1      | 2     |    |
| Flyttrålar (ej specificerade)      |                                       |                     | 4     | 5       | 6    | 7      | 8      | 9     |    |
|                                    |                                       |                     |       | 10      | (13) | 14     | 15     | 16    |    |
| Trålar för havskräftor             |                                       |                     | 11    | 12      | Ö    |        |        |       |    |

Steg 3. Skapa partinummer.

Här kan du automatgenerera ett batchnummer eller välja ett nummer själv. Här kan du också kryssa i om partiet är upptinat.

| kapa ursprungsparti             |        |                 |            |             |                             |                              |
|---------------------------------|--------|-----------------|------------|-------------|-----------------------------|------------------------------|
| 🖉 Välj nota rad att inkludera — | Vä     | ilj fångstdatur | m och fisl | keredskap – | 3 Skapa partinummer         | – 4 Sammanfattning/Skicka ir |
| Automatgenerera batchnummer     | Artkod | Vikt/antal      | á-pris     | Upptinad    | Generera Manuellt           |                              |
| •                               | COD    | 33 kg           | 98         |             | Partiets identifikationsnum | Batch/Lot                    |
|                                 |        |                 |            |             |                             | Aubrut Allinte St            |
|                                 |        |                 |            |             |                             | Avbryt Nästa                 |

Steg 4. Sammanfattning/Skicka in

| kapa urspru     | ungsparti                     |                                     |                         |                              |
|-----------------|-------------------------------|-------------------------------------|-------------------------|------------------------------|
| 🔗 Välj nota     | rad att inkludera ——          | Välj fångstdatum och fiskeredskap — | — 🔗 Skapa partinummer — | — 4 Sammanfattning/Skicka in |
| Artkod          | Vikt/antal                    | á-pris Upptinad                     | Batchnummer             | Status                       |
| COD             | 33 kg                         | 98                                  | Genereras automatiskt   | •                            |
| Klicka på skick | ka in om allt ser korrekt ut. |                                     |                         |                              |
|                 |                               |                                     |                         | Stäng Skicka i               |

Steg 5. Status är grön när du har skapat ursprungsparti.

| 🔗 Välj nota r   | rad att inkludera —— 🔗 V     | /älj fångstdatum och fiskeredskap | 🔗 Skapa partinummer — | – 4 Sammanfattning/Skicka ir |
|-----------------|------------------------------|-----------------------------------|-----------------------|------------------------------|
| Artkod          | Vikt/antal                   | á-pris Upptinad                   | Batchnummer           | Status                       |
| COD             | 33 kg                        | 98                                | 10107 - 310           | <b>S</b>                     |
| Klicka på skick | a in om allt ser korrekt ut. |                                   |                       |                              |

## 7. Skapa deklaration om övertagande

För att skapa deklaration om övertagande klickar du på knappen och då kommer du till ett formulär.

Du fyller i alla uppgifter om partiet, se avsnitt 5. Skapa avräkningsnota.

|              | <sup>spårbarhet</sup><br>E-tjänst | Organisation: |               |                         | ×         | Anläggning:       | ř    | Inloggad som:            | LOGGA UT |
|--------------|-----------------------------------|---------------|---------------|-------------------------|-----------|-------------------|------|--------------------------|----------|
| Förstahand   | smottagning                       | Inköp         | Mina partier  | Försäljning/terminering | Rapporter | Inställningar     |      |                          |          |
| Rapportering | Inställningar                     | Uppladdni     | ng av XML-fil |                         |           |                   |      |                          |          |
| Förs         | staha                             | ind           | smot          | tagning                 | 2         |                   |      |                          |          |
| Utkast       | Registrerade                      | Annu          | Illerade      |                         |           | Skapa avräkningsn | nota | Skapa deklaration om öve | rtagande |

#### 7.1. Omvandla deklaration om övertagande till avräkningsnota

För att filtrera på de deklaration om övertagande som du registrerat kryssar du i rutan Deklaration om övertagande.

| E-tjänst                        |            | Organisation:     |                         | •         | Anläggning:                                         | Inlocaad som:                    |
|---------------------------------|------------|-------------------|-------------------------|-----------|-----------------------------------------------------|----------------------------------|
| Förstahandsmottagning           | inköp      | Mina partier      | Försäljning/terminering | Rapporter | Inställningar                                       |                                  |
| Rapportering Inställningar      | Uppladdnir | ng av XML-fil     |                         |           |                                                     |                                  |
| Förstaha<br>Utkast Registrerade | ands       | smot              | tagning                 | 0         | Skapa avräkningsnota                                | Skapa deklaration om övertagande |
| Från                            |            |                   | Till                    |           | Avräkningsnot     Avräkningsnot     Deklarationer o | or<br>om övertagande             |
| Nota nummer 🥝                   | Тур        | Senast uppdaterad | Farty                   | g         | Status                                              | SBS                              |
| 15                              | DOÖ        | 2022-03-07 15     | 34:22                   |           | Registre<br>Rader per sida: 10 👻 1 -                | rad<br>1 av 1  < < > >           |

När du klickar på nota nummer visas deklarationer om övertagande som du registrerat.

Nedanför rubriken har du knappen Omvandla deklaration om övertagande till avräkningsnota. Om du klickar på den omvandlas deklaration om övertagande till avräkningsnota.

Klicka på knappen Omvandla deklaration om övertagande till avräkningsnota för att komplettera med ytterligare uppgifter på avräkningsnotan. Se avsnitt 5. Skapa avräkningsnota.

| → E                                                                                  | <sup>ARBARHET</sup><br>-tjänst |       |                | Organisation: |               | × | Anläggning: | ~ | Inlogged som: | LOGGA UT |
|--------------------------------------------------------------------------------------|--------------------------------|-------|----------------|---------------|---------------|---|-------------|---|---------------|----------|
| Förstahandsr                                                                         | nottagning                     | Inköp | Mina partier   | Rapporter     | Inställningar |   |             |   |               |          |
| Rapportering                                                                         |                                |       | ing av XML-fil |               |               |   |             |   |               |          |
|                                                                                      |                                |       |                |               |               |   |             |   |               |          |
| Deklaration om övertagande 1322 Status: Registerad<br>Omvandlingsstatus: E omvandlad |                                |       |                |               |               |   |             |   |               |          |
| 🖀 Annullera deklaration om övertagande                                               |                                |       |                |               |               |   |             |   |               |          |

## 8. Förstahandsmottagning – Uppladdning av XML-fil

Under fliken Uppladdning av XML-fil kan du ladda upp dina avräkningsnotor och/eller deklaration om övertagande.

| → E-tjänst                 |          | Oroanisation    | r                       | v         |
|----------------------------|----------|-----------------|-------------------------|-----------|
| Förstahandsmottagning      | Inköp    | Mina partier    | Försäljning/terminering | Rapporter |
| Rapportering Inställningar | Uppladdr | ning av XML-fil |                         |           |
| Uppladd                    | nin      | a av )          | KML-fil@                |           |

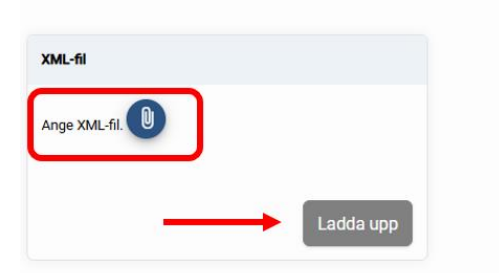

- 1. Du trycker på Ange XML-fil, då öppnas filhanteraren på din dator.
- 2. Du markerar den aktuella filen och trycker på öppna.
- 3. Nu tänds knappen Ladda upp och du kan trycka på den för uppladdning.
- 4. När du har laddat upp filen visas ett meddelande: Uppladdning klar: Fil uppladdad OK

### 9. Support

Vid frågor och support om notaklienten kontakta FMC: Telefon: 0771-10 15 00, öppettider: 08.00-16.30, e-post: <u>fmc@havochvatten.se</u>